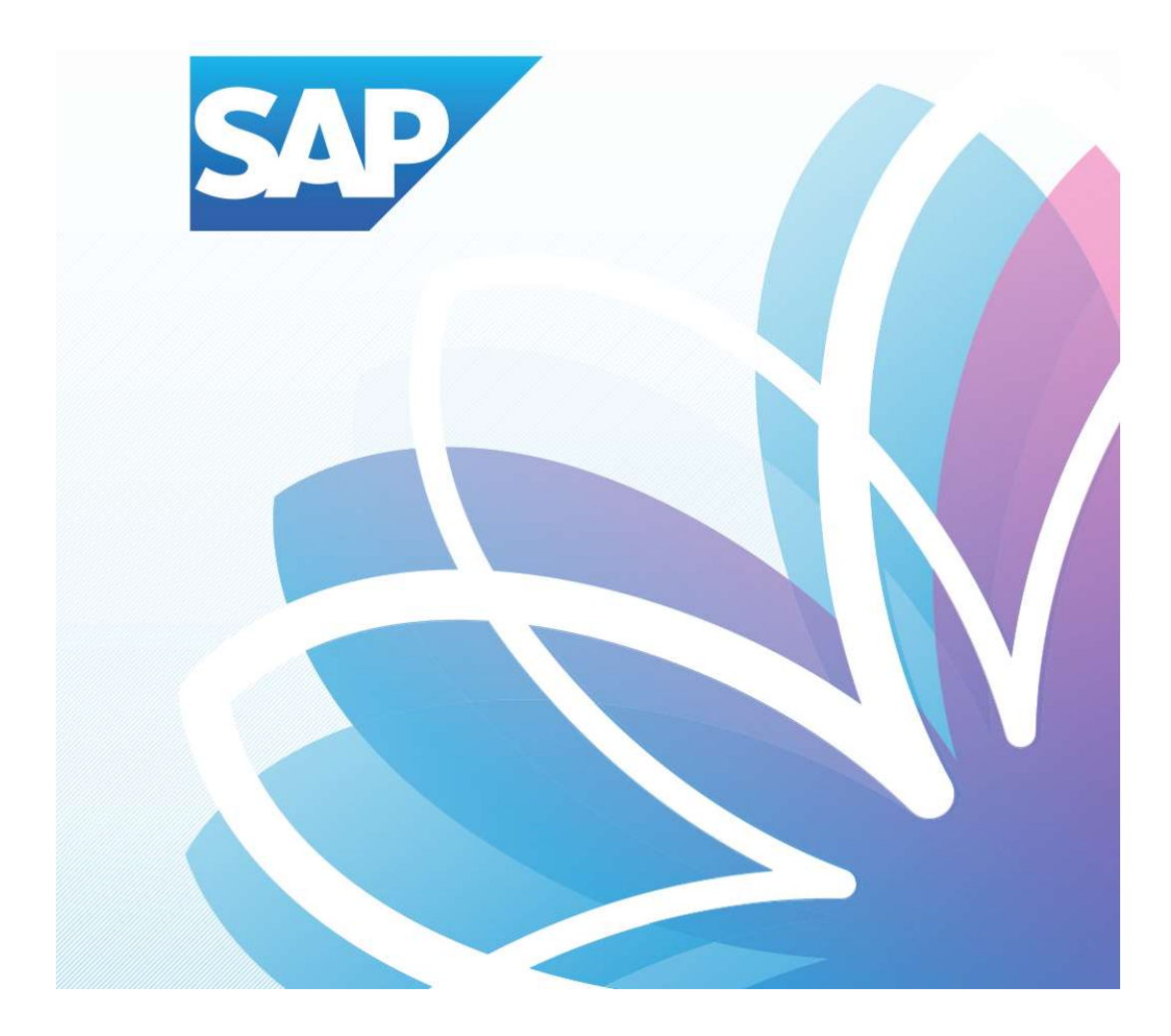

## SAP Orion Öğrenci Uygulamaları

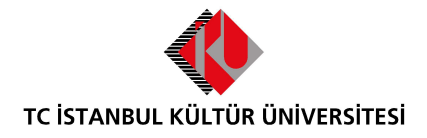

Kurumsal Bilgi Yönetimi Daire Başkanlığı | Versiyon-003 | February 22, 2022

## İÇERİK

| • | SAP Fiori "Ders Ekleme-Bırakma" Uygulaması <b>1</b> |
|---|-----------------------------------------------------|
| • | SAP Fiori "Şube Değiştir" Uygulaması4               |

## SAP Fiori "Ders Ekleme-Bırakma" Uygulaması

- **Ders seçimi uygulaması** üzerinde işlem yapılacak olan Ders ekle-bırak dönemi ve o dönem için ders ekleme-bırakma işlemlerinin kalan gün bilgisi yer almaktadır.

| Ödeme, Kayıt<br>Yenileme, Ders<br>Seçim | Akademik işlemler        | E-kayıt belgeleri      | Belge talebi | Belge Talep<br>Görüntüleme<br>View/Download | Bilgilerim | Başvuru Yönetimi<br>Buradan, mevcut baş |  |
|-----------------------------------------|--------------------------|------------------------|--------------|---------------------------------------------|------------|-----------------------------------------|--|
| Ct &                                    | 12                       |                        | IV           | <b>≥</b> †                                  |            | <b>1</b>                                |  |
| Duyuru<br>Görüntüleme                   | Akademik<br>Başvurularım | Yardımcı<br>dokümanlar |              | /                                           |            |                                         |  |
| Okunmamış Duyuru                        | (***<br>  (***           | R                      |              |                                             |            |                                         |  |
|                                         |                          |                        |              |                                             |            |                                         |  |

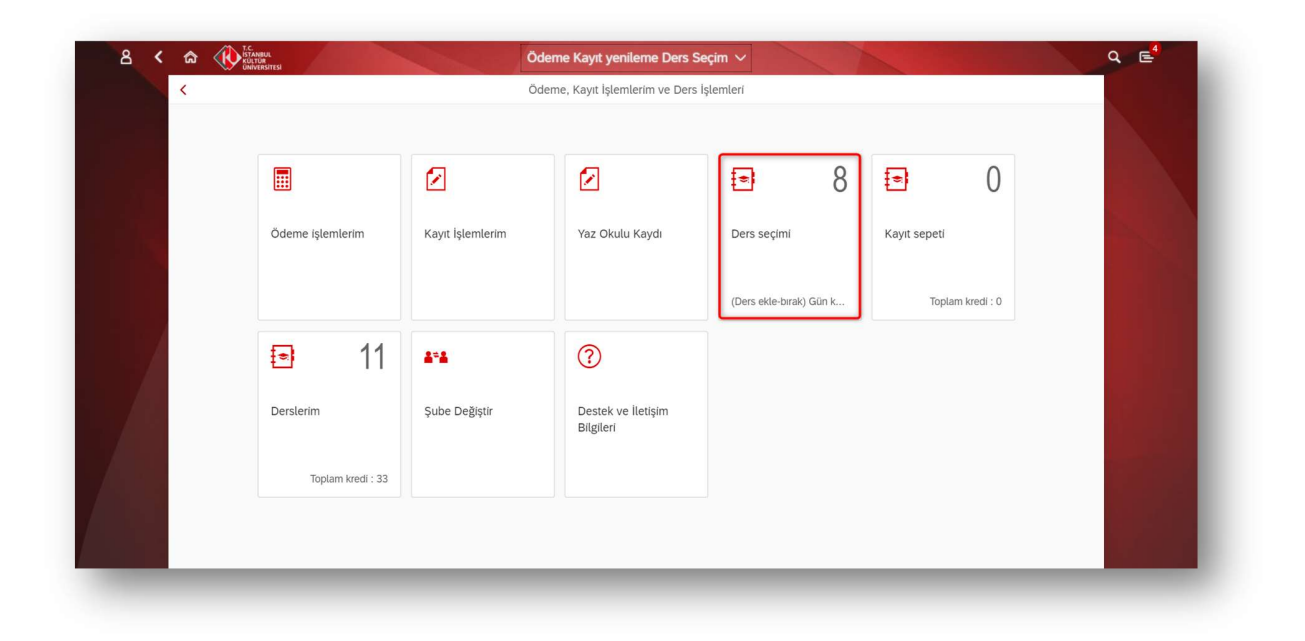

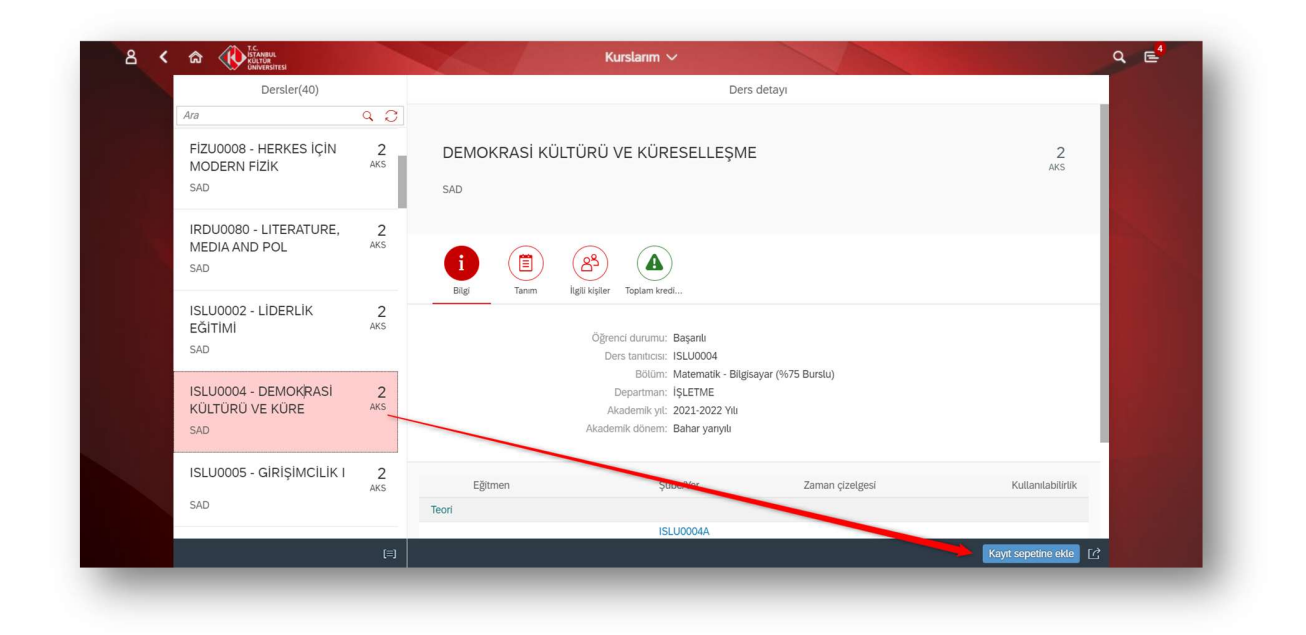

Ders ekleme-bırakma döneminde ders alma döneminde seçmiş olunan dersleri Derslerim Uygulamasında görüntülenmektedir. Bırakmak istenilen dersler seçilerek kayıt sepetine gönderirken aşağıdaki kontroller yapılmaktadır:

- Öğrenci daha önce F almış olduğu bir dersi bırakamaz.
- Öğrenci daha önce çekilmiş olduğu dersi bırakamaz.
- Dğrenci yarıyıl tekrarında olan C-,D+,D,D- notlarını almış olduğu dersleri bırakamaz
- Öğrenci fiziki dönemi 1 ise, eğitim planındaki 1. Yarıyıl derslerini, 2 ise eğitim planındaki 2. Yarıyıl derslerini bırakamaz. (Sadece ÖSYS, Özel Yetenek, YÖS sınavı ve 17. madde ile gelen öğrenciler için geçerlidir.)
- Dğrenci Minimum-Maksimum Kredi kontrolleri dahilinde şube değişimi yapabilecektir.

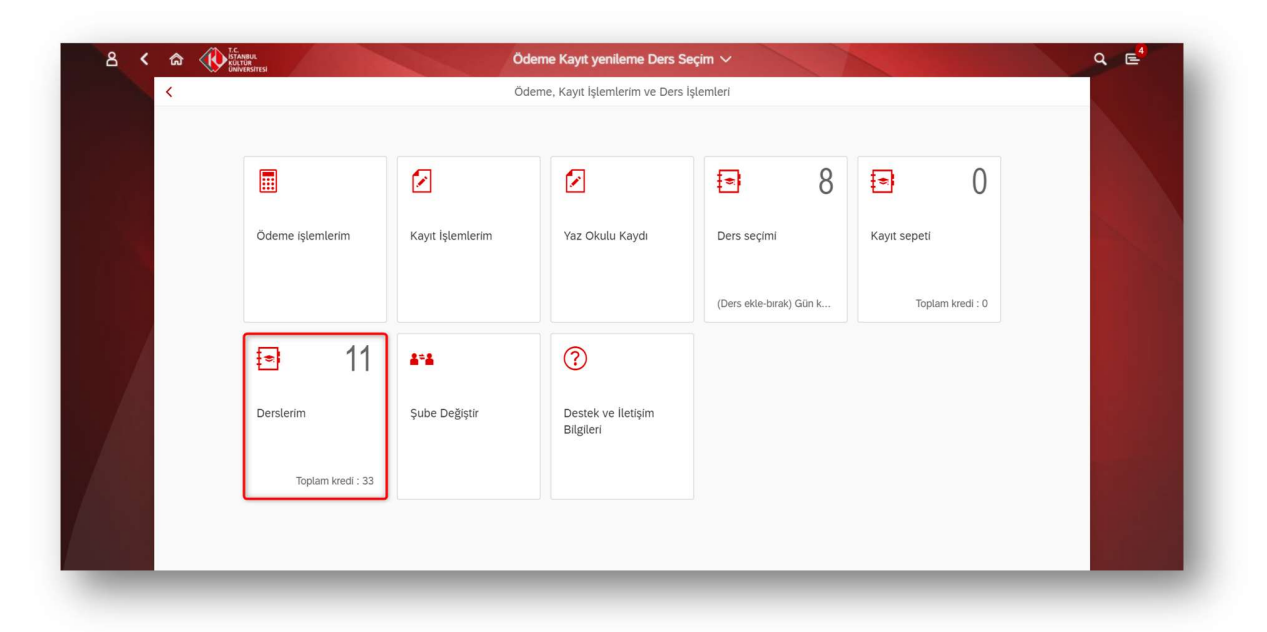

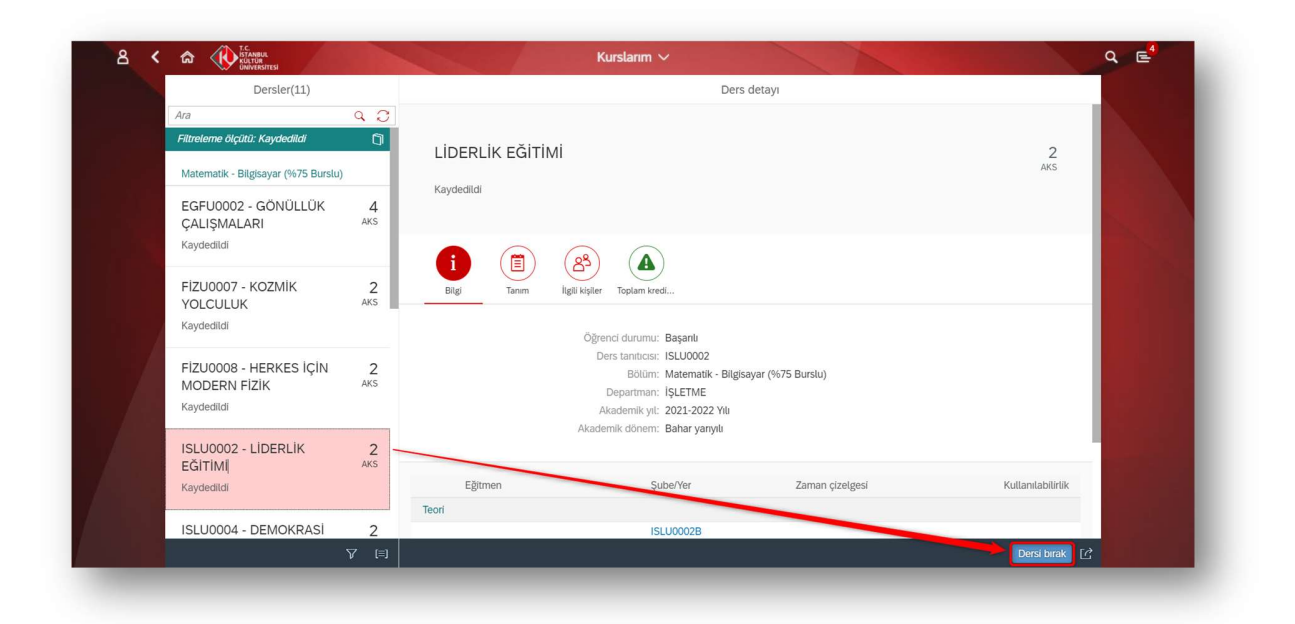

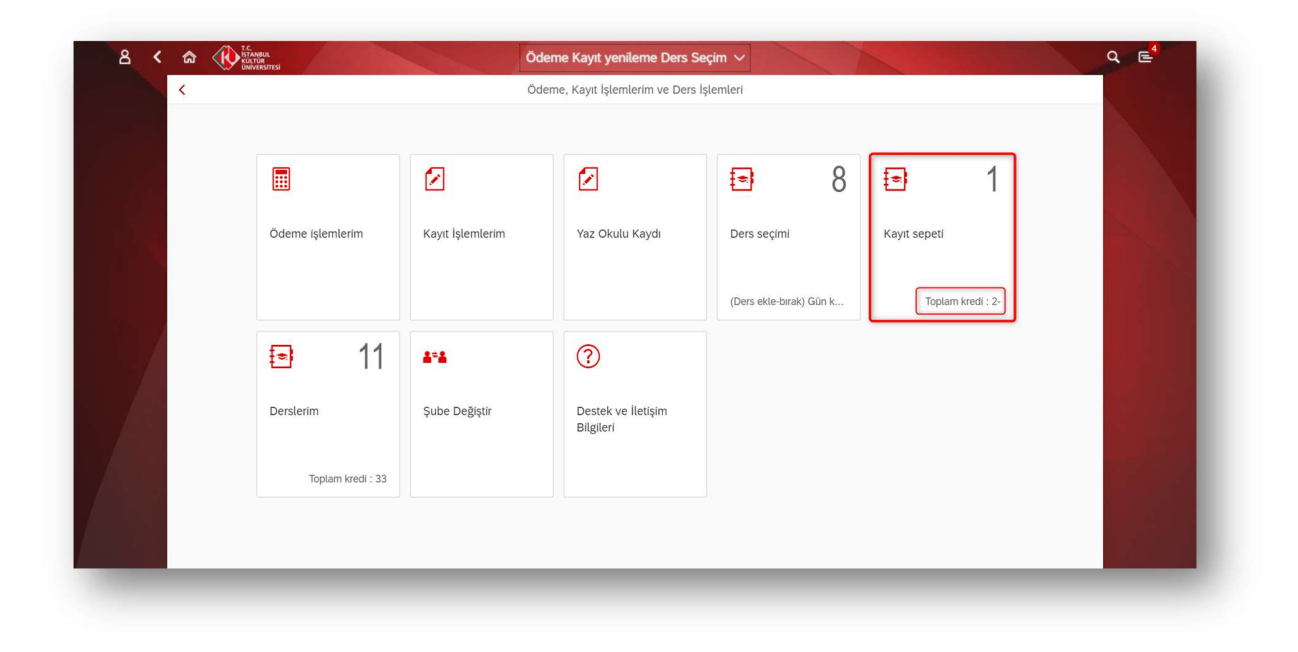

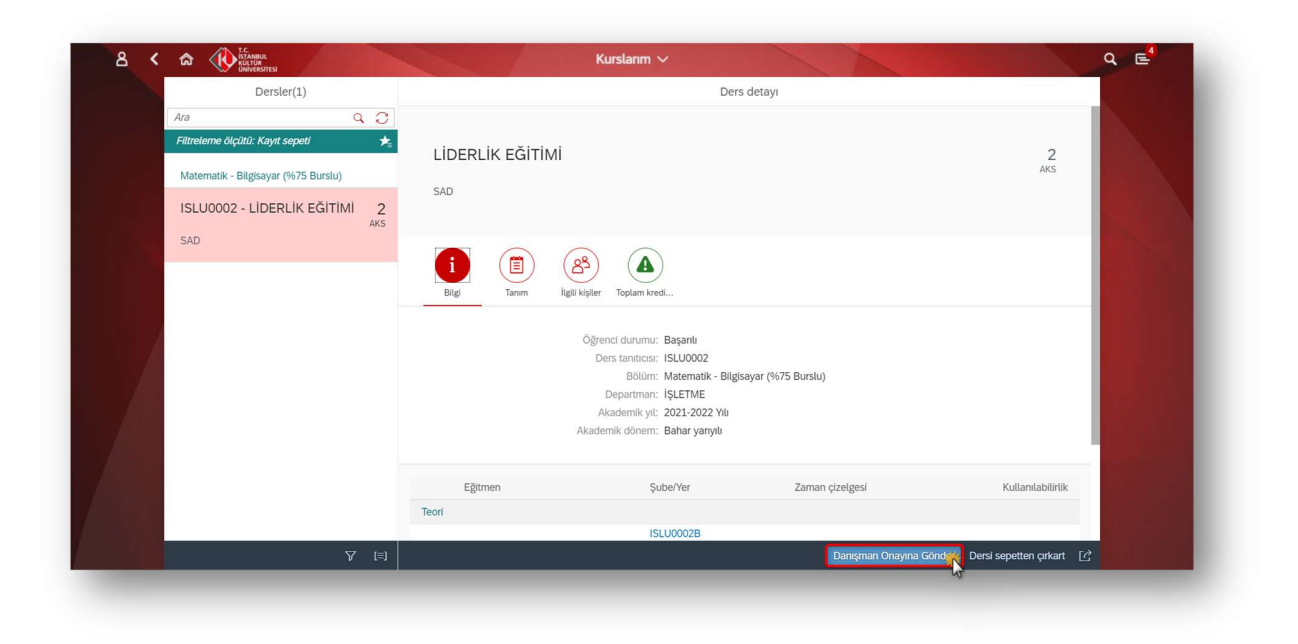

## SAP Fiori "Şube Değiştir" Uygulaması

- Şube değişikliği yalnızca akademik takvimde belirtilen Ders ekleme-bırakma dönemi içerisinde yapılmaktadır. Bu dönem dışında şube değişiklikliği yapılamamaktadır.
- Şube Değiştir uygulaması üzerinden şube değiştirme işlemi gerçekleştirilmektedir.
- Öğrenci Minimum-Maksimum Kredi kontrolleri dahilinde şube değişimi yapabilecektir.

|                    | Ø                | 6                               |                         | <b>D</b> 1        |  |
|--------------------|------------------|---------------------------------|-------------------------|-------------------|--|
|                    |                  |                                 | <b>1</b> 0              | 1                 |  |
| Ödeme işlemlerim   | Kayıt İşlemlerim | Yaz Okulu Kaydı                 | Ders seçími             | Kayıt sepeti      |  |
|                    |                  |                                 |                         |                   |  |
|                    |                  |                                 | (Ders ekle-bırak) Gün k | Toplam kredi : 2- |  |
| 11                 | 1=1              | 0                               |                         |                   |  |
|                    |                  |                                 |                         |                   |  |
| Derslerim          | Şube Değiştir    | Destek ve İletişim<br>Bilgileri |                         |                   |  |
| Taplara in di 122  | 3                |                                 |                         |                   |  |
| ioptani kredi : 55 |                  |                                 |                         |                   |  |

İstenilen şube seçilip kaydet butonuna basılmalıdır.

| < |                                               |    |                                | Section Ch          | ange 🗸         |       |          |             | Q E |  |  |  |
|---|-----------------------------------------------|----|--------------------------------|---------------------|----------------|-------|----------|-------------|-----|--|--|--|
|   | K ModulesSet (6)                              |    | Şube Seçimi                    |                     |                |       |          |             |     |  |  |  |
|   | Arama Q C<br>IE8900 - GRADUATION PROJECT      |    | IE6103 - DESIGN OF EXPERIMENTS |                     |                |       |          |             |     |  |  |  |
|   | IE8406 - QUALITY ENGINEERING                  |    |                                |                     |                |       |          |             |     |  |  |  |
|   | IE0508 *2 - LABOR LAW                         | Ş  | Subeler                        |                     |                |       |          |             | 100 |  |  |  |
|   | IE6103 - DESIGN OF                            | 1  | Şube                           | Öğretim Elemanı     | Kalan Kapasite | Teori | Uygulama | Laboratuvar |     |  |  |  |
|   | EXPERIMENTS                                   | 0. | IE6103-1                       | CALIFORNIA STRATEGY | 54             |       |          |             |     |  |  |  |
|   | IE0605 *1 - ADVANCED<br>MANUFACTURING SYSTEMS |    | IE6103-2                       | 10.001 (00.00)      | 55             |       |          |             |     |  |  |  |
|   | IE0306 - DATABASE MANAGEMENT<br>SYSTEMS       |    |                                |                     |                |       |          |             |     |  |  |  |
|   |                                               |    |                                |                     |                |       |          |             |     |  |  |  |
|   |                                               |    |                                |                     |                |       |          | 2 🗑 Kay     |     |  |  |  |

Teori/Uygulama/Laboratuvar dersleri ile ilgili bilgiler buradan görüntülenebilmektedir.

|                                               |             | Section Ch         | ange 🗸         |       |          |             | _ <u> </u> |  |  |  |  |
|-----------------------------------------------|-------------|--------------------|----------------|-------|----------|-------------|------------|--|--|--|--|
| < ModulesSet (6)                              | Şube Seçimi |                    |                |       |          |             |            |  |  |  |  |
| Arama Q 📿                                     |             |                    |                |       |          |             |            |  |  |  |  |
| IE8900 - GRADUATION PROJECT                   | IE6103 - DE |                    |                |       |          |             |            |  |  |  |  |
| IE8406 - QUALITY ENGINEERING                  |             |                    |                |       |          |             |            |  |  |  |  |
| IE0508 *2 - LABOR LAW                         | Şubeler     |                    |                |       |          |             |            |  |  |  |  |
| IE6103 - DESIGN OF                            | Şube        | Öğretim Elemanı    | Kalan Kapasite | Teori | Uygulama | Laboratuvar |            |  |  |  |  |
| EXPERIMENTS                                   | • IE6103-1  |                    | 54             |       |          |             |            |  |  |  |  |
|                                               | O IE6103-2  | Automatic Strength | 55             |       |          |             |            |  |  |  |  |
| IE0605 *1 - ADVANCED<br>MANUFACTURING SYSTEMS |             |                    |                |       |          |             |            |  |  |  |  |
| IE0306 - DATABASE MANAGEMENT<br>SYSTEMS       |             |                    |                |       |          |             |            |  |  |  |  |
|                                               |             |                    |                |       |          |             |            |  |  |  |  |
|                                               |             |                    |                |       |          |             |            |  |  |  |  |
|                                               |             |                    |                |       |          |             |            |  |  |  |  |
|                                               |             |                    |                |       |          | 😭 Kayd      | et         |  |  |  |  |

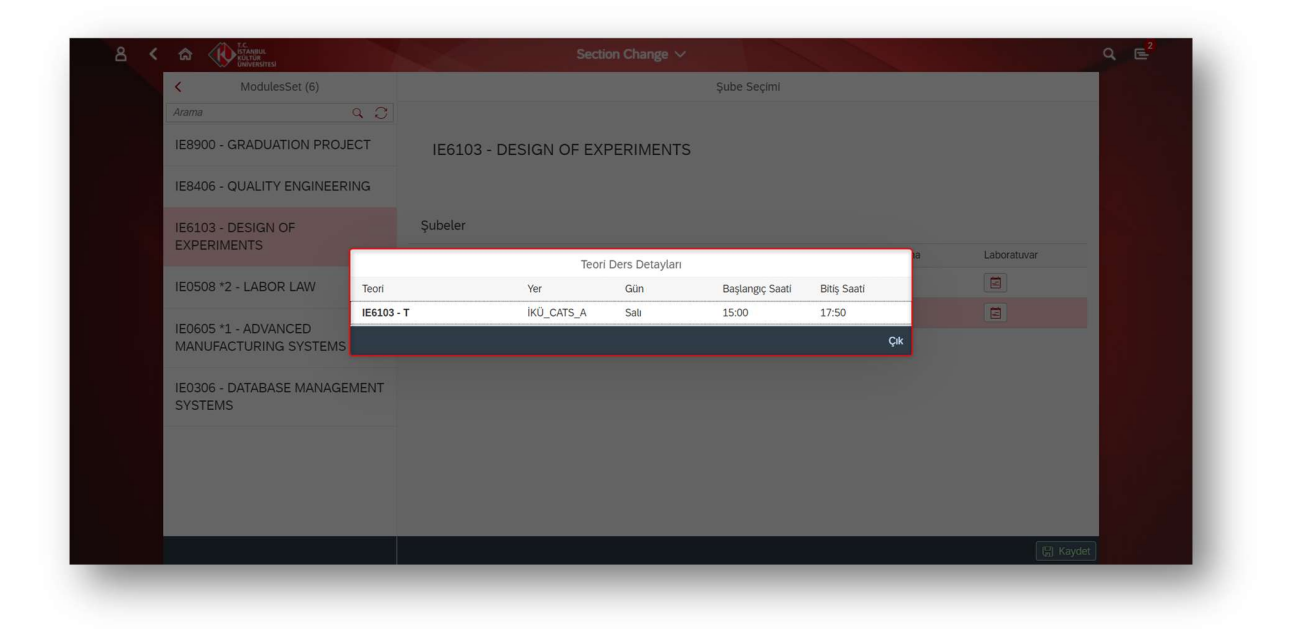